## Chukai 電力お客さまページ

# ご利用ガイド

# 令和2年6月1日 第2版

株式会社 中海テレビ放送

目 次

(共通編)

1. はじめに

2. 新規ユーザー登録・ログイン

【ご参考】パスワードを忘れてしまったら

(Chukai 余剰電力買取サービスのご契約者さま)

3. 余剰電力買い取り額の確認方法

(Chukai 電力サービスのご契約者さま)

4. 電力使用料明細の確認方法

Chukai電力お客様ページご利用ガイド株式会社中海テレビ放送P.2

#### (共通編)

#### 1. はじめに

本書は、Chukai 電力や Chukai 余剰電力買取サービスといった、連携するサー ビスのご利用料金などをお知らせする「Chukai 電力お客さまページ(以下、本 サービス」のご利用ガイドです。

以下の点にご注意ください。

- 本サービスおよび本書の内容は予告なく変更することがあります。本書の記 載内容と実際のサービス画面が異なる場合がありますので、あらかじめご了 承ください。
- 本サービスに関するお問い合わせは、巻末の「お問い合わせ窓口」までご連 絡ください。また、連携するサービスに関するお問い合わせは、それぞれの サービス運営事業者までご連絡ください。
- 本書の無断複製はご遠慮ください。

2. 新規ユーザー登録・ログイン

①https://citydesk.chukai.ne.jp にアクセスしてください。

②初めてご利用いただく際は「新規ユーザー登録」を選択し③に進んでくださ い。既に初回登録がお済みの方は「ログイン」を選択し、P.6 の⑥に進んでく ださい。

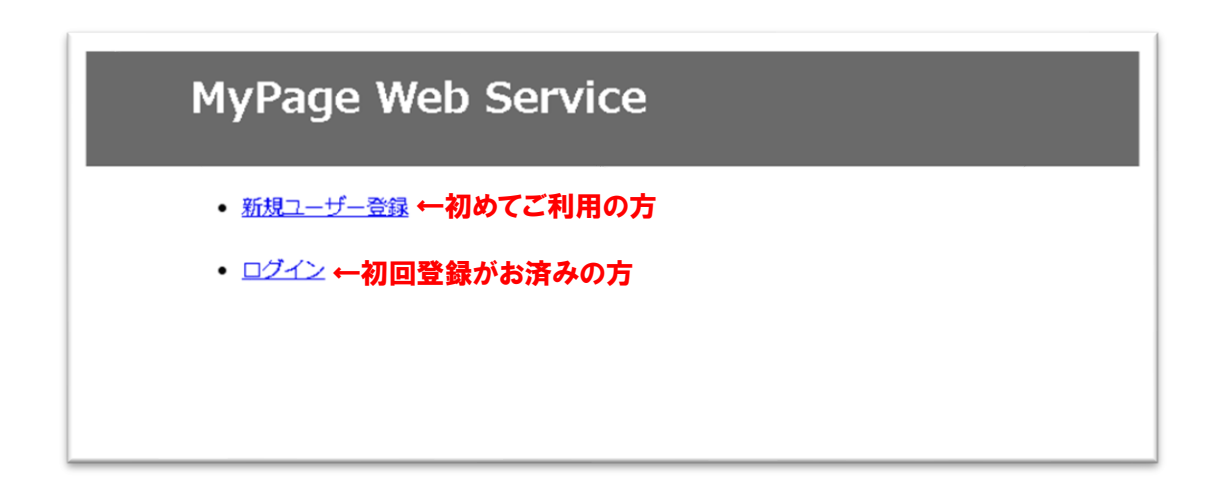

③通知用のメールアドレスを入力し、「メールアドレス登録ボタン」を押して

ください。

|                                                 | ·スを登録します。                   |                 |
|-------------------------------------------------|-----------------------------|-----------------|
| <ol> <li>Z. 登録したメー</li> <li>3 届いた「パマ</li> </ol> | ·ルアトレス死てに「バス」<br>コード」を入力します | コート」か法信されより。    |
| 3. 油マリニーバス<br>4. パスワードを                         | いート」をハルします。<br>·設定します。      |                 |
| 5. 以上で新規コ                                       | ーザー登録は完了です。                 |                 |
|                                                 |                             |                 |
|                                                 |                             |                 |
| メールアトレス                                         |                             |                 |
|                                                 |                             | 「ここにノールノトレスを入り」 |

④指定したメールアドレスに到着した4桁のパスコードを入力し「パスコード

入力」ボタンを押してください。

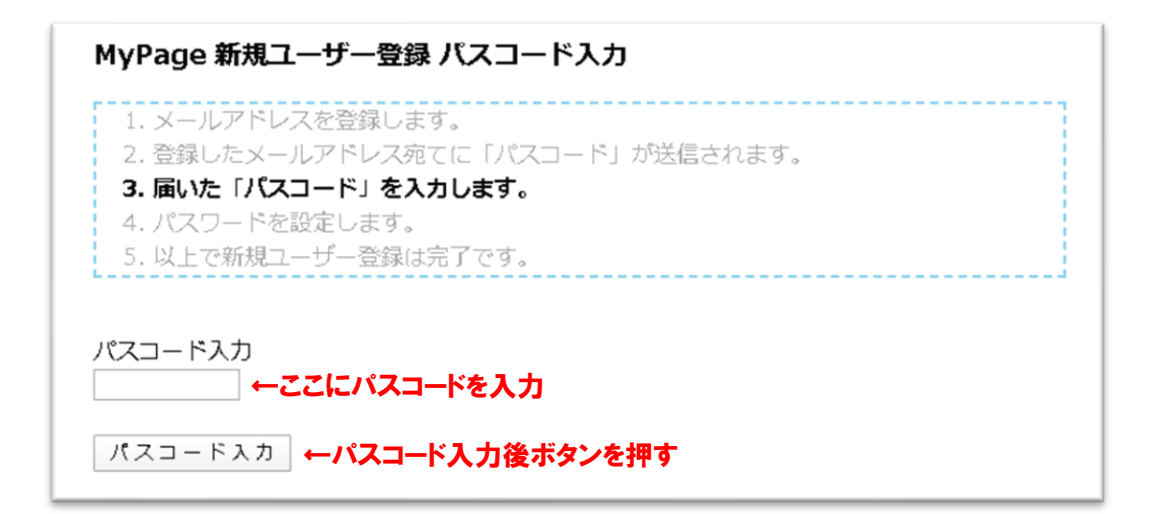

⑤本サービスページに表示する名前(呼称)とログインに利用するパスワードを

入力し「パスワード設定」ボタンを押してください。

| 1. メールアド<br>2. 登録したメ<br>3. 尽いた「パ | <b>エーシー豆球 ハスシート改た</b><br>レスを登録します。<br>ールアドレス宛てに「バスコード」が送信されます。<br>スコード」を3 カレキす         |
|----------------------------------|----------------------------------------------------------------------------------------|
| 3. 届いに1八<br>4. パスワード<br>5. 以上で新規 | ヘコート1 を入力しよす。<br>を設定します。<br>ユーザー登録は完了です。                                               |
| 名前(呼称)                           |                                                                                        |
| -                                |                                                                                        |
| パスワード設定                          | ←お客様のお名前を入力                                                                            |
| パスワード設定                          | ←お客様のお名前を入力<br>←ログインに利用するパスワード (任意) を入力                                                |
| パスワード設定 確認のため同じパ                 | ←お客様のお名前を入力<br>←ログインに利用するパスワード (任意)を入力<br>ペスワードを記入してください。<br>←上に入力したパスワード (任意)と同じものを入力 |

⑥登録したメールアドレスとパスワードを入力し、「ログイン」ボタンを押し

てください。

| MyPage ログイン                                    |                                                            |
|------------------------------------------------|------------------------------------------------------------|
| メールアドレス:<br>パスワード:<br>※パスワードを忘れた場合は <u>こちら</u> | <ul> <li>←登録したメールアドレスを入力</li> <li>←設定したパスワードを入力</li> </ul> |
| ログイン ←2 項目入力後ボタンを押す                            |                                                            |

⑦ログインに成功するとトップページが表示されます。

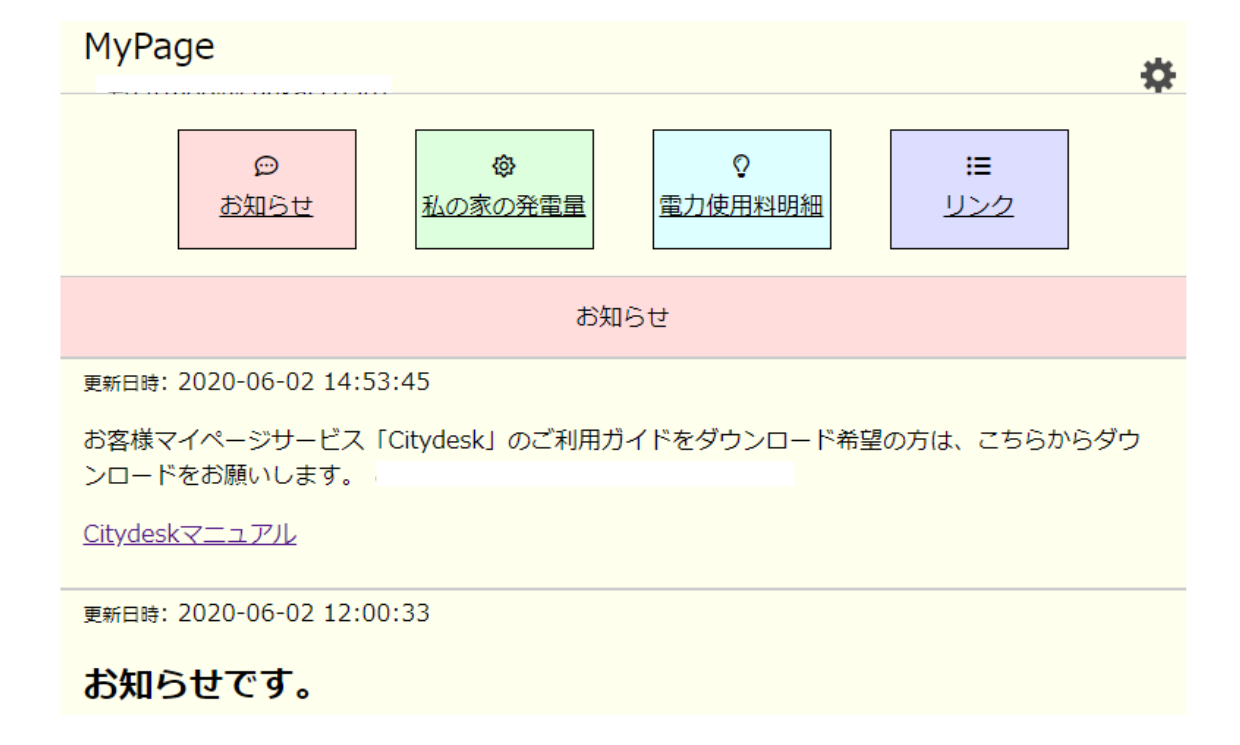

余剰電力買取額の確認は「私の家の発電量」から、Chukai 電力サービスのご 請求額は「電力使用料明細」からご確認いただけますが、初回のみサービス登 録が必要です。

余剰電力買取額の確認は P.10 の「3.余剰電力買い取り額の確認方法」へ、 電力使用料明細の確認は P.14 の「4.電力料金支払明細の確認方法」へお進み ください。 【ご参考】パスワードを忘れてしまったら

① ログイン画面の「パスワードを忘れた場合はこちら」を押してください。

| MyPage ログイン                                              |     | age ログイン                                  |
|----------------------------------------------------------|-----|-------------------------------------------|
| メールアドレス:<br>パスワード:<br>※パスワードを忘れた場合は <u>こちら</u> ←「こちら」を押す | l d | ノアドレス:<br>)ード:<br>パスワードを忘れた場合は <u>こちら</u> |
| ログイン                                                     |     | イン                                        |

② 登録しているメールアドレスを入力し、「メール送信」ボタンを押してくだ

さい。

| MyPage パスワードリセット                                                                                     |  |
|----------------------------------------------------------------------------------------------------|--|
| 1. 入力したメールアドレス宛てに「パスコード」が送信されます。<br>2. 届いた「パスコード」を入力します。<br>3. パスワードを設定します。<br>4. 以上でパスワードリセットは完了です。 |  |
| メールアドレス: ←登録したメールアドレスを入力<br>上記メールアドレスへパスワードリセットのためのメールを送信します。                                        |  |
| メール送信 <b>←←メールアドレス入力後ボタンを押す</b>                                                                      |  |

③入力したメールアドレスに到着した4桁のパスコードを入力し「パスコード

入力」ボタンを押してください。

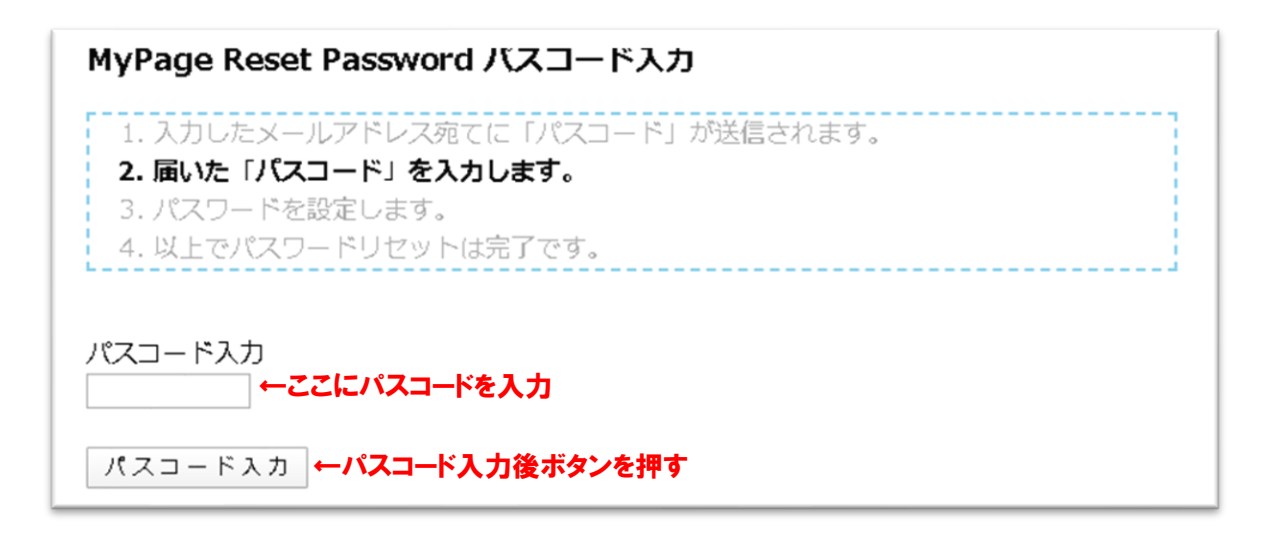

④ログインに利用するパスワードを入力し「パスワード設定」ボタンを押して

ください。

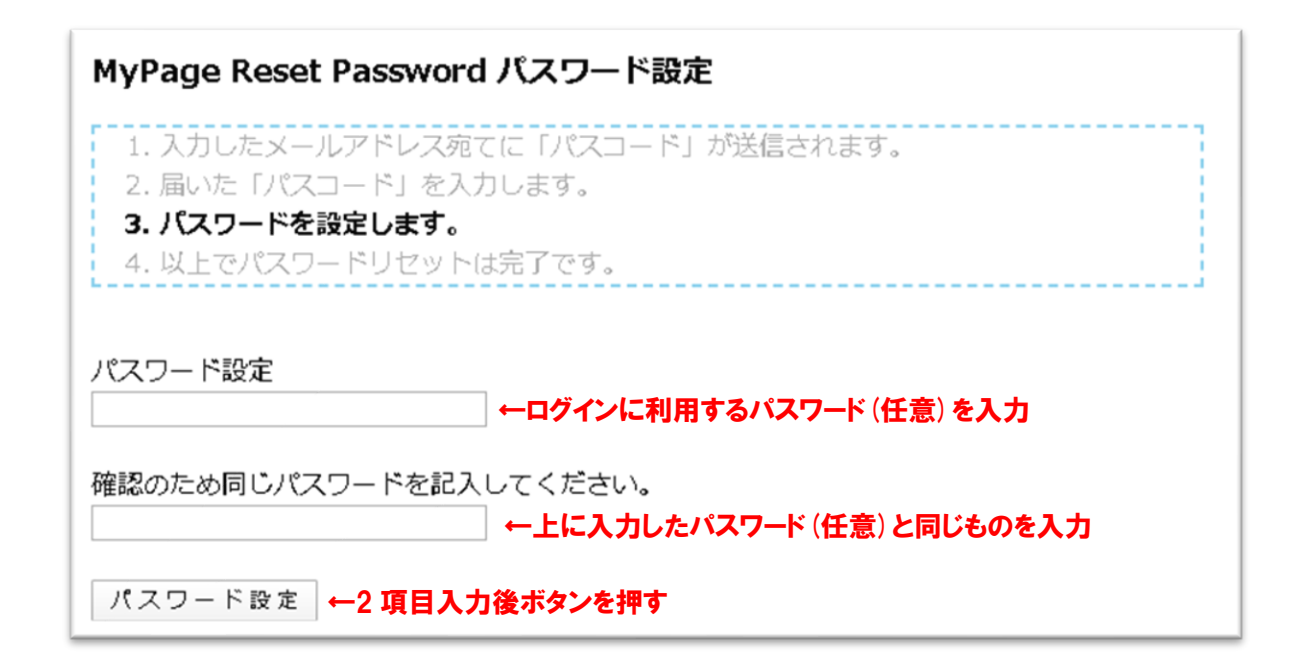

以上でパスワードの再設定は完了です。

Chukai電力お客様ページご利用ガイド

(Chukai 余剰電力買取サービスのご契約者さま)

3. 余剰電力買い取り額の確認方法

Chukai 余剰電力買取サービスにおける余剰電力買い取り額の確認をご希望の 方は、初回のみ登録設定が必要です。お手元に「Chukai 余剰電力買取サービ ス 開始のお知らせ」をご用意のうえ、本書の記載に従って登録作業をお願い します。

## ① トップページ画面右上の設定チャームを押してください。

| МуРа | ge               |     |                           |     |             | 設定 | チャームを押すー        | • |
|------|------------------|-----|---------------------------|-----|-------------|----|-----------------|---|
|      | @<br><u>お知らせ</u> | 私の家 | <b>ゆ</b><br><u> (の発電量</u> | 電   | ♀<br>力使用料明細 |    | <b>∷</b><br>リンク |   |
|      |                  |     | お知                        | 16t |             |    |                 |   |

② 画面中段「連携サービス」の「Chukai 余剰電力買取 買取価格」を押して

ください。

|          | 良る                                                   |
|----------|------------------------------------------------------|
|          | ユーザー情報                                               |
|          | メールアドレス<br>名前 (呼称)                                   |
|          |                                                      |
|          | パスワードを変更する場合は、下記欄に新しいパスワードを入力してください。<br>新しいパスワード     |
|          | 確認用バスワード                                             |
|          | 史 和                                                  |
|          | 連携サービス                                               |
| ukai 余剰電 | この一次の「中すー」 Chukai余剰電力買取買取価格(未認証)   Chukai電力電気料金(未認証) |

- ③ 「Chukai 余剰電力買取サービス開始のお知らせ」を参照し、各項目を入力
  - し、「使用許可を与えることに同意する」ボタンを押してください。

| Ch                               | nukai余剰買取 サービ                                      | ス使用許可                          |         |
|----------------------------------|----------------------------------------------------|--------------------------------|---------|
| Chukai余剰買取<br>このサイトに利<br>使用許可を与え | この機能を利用するために(<br>用許可を与える必要があり<br>る Chukai余剰買取 の機能( | は、以下の項目を入力し、<br>ます。<br>は以下の通り。 |         |
| • 元电科亚                           |                                                    |                                |         |
| ※契約者住所                           |                                                    |                                |         |
| ※登録電話番号                          |                                                    |                                | ←各項目を入力 |
| ※加入者番号                           |                                                    |                                |         |
| ※発電者番号                           |                                                    |                                |         |

④ 正しく登録されると連携サービスに認証済みと表示されます。「戻る」を押

してください。

| 屋ゑ←戻るボタンを押す |                                                     |
|-------------|-----------------------------------------------------|
|             | ユーザー情報                                              |
| メールアドレス     |                                                     |
| 名前 (呼称)     | 中海テレビ放送                                             |
| 登録日時        | 2020-01-10 11:05:13                                 |
| パスワードを変更する  | 場合は、下記欄に新しいパスワードを入力してください。                          |
| 新しいパスワード    |                                                     |
| 確認用バスワード    |                                                     |
|             | 更新                                                  |
|             | 連携サービス                                              |
| Chukai余剰買   | 取 <mark>(認証済み</mark> 2020-01-17 14:44:49) <u>解除</u> |
|             | ログアウト                                               |
|             |                                                     |

(1)該当年度の売電料金を押すと、購入電力明細書が表示されます。

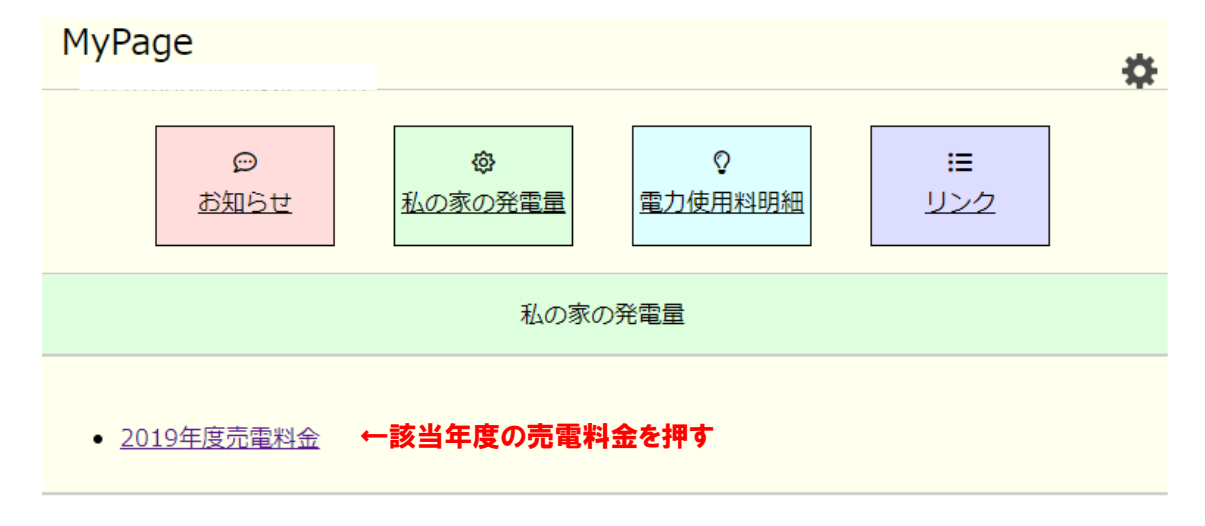

12購入電力明細表は毎月初旬に更新されます。

|                |                           | 購入電力明   | 細表         |          |
|----------------|---------------------------|---------|------------|----------|
|                |                           |         |            |          |
| ご契約内容          |                           |         |            |          |
| 加入者番号          | 12345678                  |         |            |          |
| 発電者番号          | cpv12345678001            |         |            |          |
| 発電者氏名          | 中海 太郎 様                   |         |            |          |
| 受電地点住所         | 鳥取県米子市河崎61                | 0       |            |          |
| 受電地点特定番号       | 031234567890123           | 4567890 |            |          |
|                |                           |         |            |          |
| 購入雷力量明細        |                           |         |            |          |
| 対象             | 朝間                        | 買取単価    | 購入電力量      | 購入金額(税込) |
| 2019/11/12 ~ 2 | 019/12/10                 | 10.00 円 | 140.10 kWh | 1,401 円  |
|                |                           |         |            |          |
|                |                           |         |            |          |
|                |                           |         |            |          |
|                |                           |         |            |          |
|                | 1. 1. mil 1. 1mil 1. 1. 1 |         |            |          |
| 毎月、更新る         | されると追加され                  | いてきます   |            |          |
|                |                           |         |            |          |
|                |                           |         |            |          |
|                |                           |         |            |          |
|                |                           |         |            |          |
|                |                           |         |            |          |
|                |                           |         |            |          |
|                |                           |         |            |          |
|                |                           |         | 購入金額合計     | 1,401 円  |
|                |                           |         |            |          |

(Chukai 余剰電力買取サービスのご契約者さま)

4. 電力料金支払明細の確認方法

Chukai 電力サービスにおける電力料金支払明細の確認をご希望の方は、初回 のみ登録設定が必要です。お手元に「Chukai 電力サービス 開始のお知ら せ」をご用意のうえ、本書の記載に従って登録作業をお願いします。

①トップページ画面右上の設定チャームを押してください。

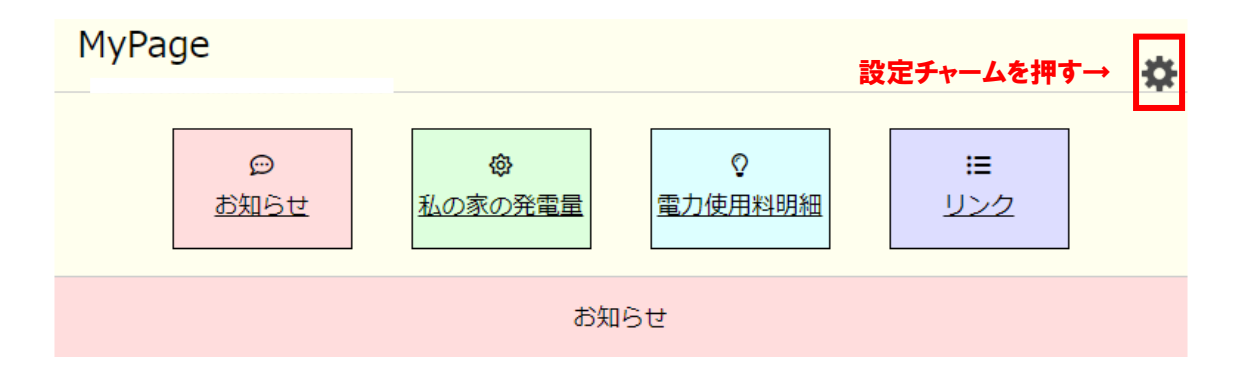

| <ol> <li>   ② 画面中段「連携サービス  </li> </ol> | 」の「Chukai 🖥 | 電力電気料金」: | を押してください。 |
|----------------------------------------|-------------|----------|-----------|
|----------------------------------------|-------------|----------|-----------|

| <u>戻る</u> |                                                                              |
|-----------|------------------------------------------------------------------------------|
|           | ユーザー情報                                                                       |
|           | メールアドレス<br>名前 (呼称)                                                           |
|           | 登録日時 2020-05-27 14:37:38<br>パスワードを変更する場合は、下記欄に新しいパスワードを入力してください。             |
|           | 新しいパスワード<br>確認用パスワード                                                         |
|           | 更新                                                                           |
|           | 連携サービス                                                                       |
| Chukai 🖷  | <u>Chukai余剰電力買取 買取価格</u> (未認証)<br><b>]電気料金を押す→</b> <u>Chukai電力電気料金</u> (未認証) |

③「Chukai 電力サービス 開始のお知らせ」を参照し、各項目を入力し、「使用

許可を与えることに同意する」ボタンを押してください。

| <u>戻る</u> |                                                                                                    |
|-----------|----------------------------------------------------------------------------------------------------|
|           | Chukai電力電気料金 サービス使用許可                                                                                              |
|           | Chukai電力電気料金の機能を利用するためには、以下の項目を入力し、<br>このサイトに利用許可を与える必要があります。<br>使用許可を与える Chukai電力電気料金 の機能は以下の通り。<br>・電力小売料金(電気料金) |
|           | <ul> <li>※供給地点特定番号</li> <li>※需要者番号</li> <li>※加入者番号</li> </ul>                                                      |
|           | 使用許可を与えることに 同意 する ←全項目入力後ボタンを押す                                                                                    |

④正しく登録されると連携サービスに認証済みと表示されます。「戻る」を押

してください。トップページに戻ります。

| <b>屋る ← 戻るボタンを押す</b>                                                                                          |  |  |  |  |
|----------------------------------------------------------------------------------------------------|--|--|--|--|
| ユーザー情報                                                                                                    |  |  |  |  |
| メールアドレス<br>名前(呼称) 登録日時 2020-05-27 05:37:38                                                                    |  |  |  |  |
| パスワードを変更する場合は、下記欄に新しいパスワードを入力してください。<br>新しいパスワード<br>確認用パスワード<br>更新                                            |  |  |  |  |
| <b>連携サービス</b><br><u>Chukai電力売電料金</u> (未認証)<br>Chukai電力電気料金 <mark>(認証済み)</mark> 2020-05-29 01:08:55) <u>解除</u> |  |  |  |  |
| ログアウト                                                                                                    |  |  |  |  |
| <u>ログアウト</u>                                                                                                  |  |  |  |  |

⑤トップページの「電力使用料明細」を押してください。

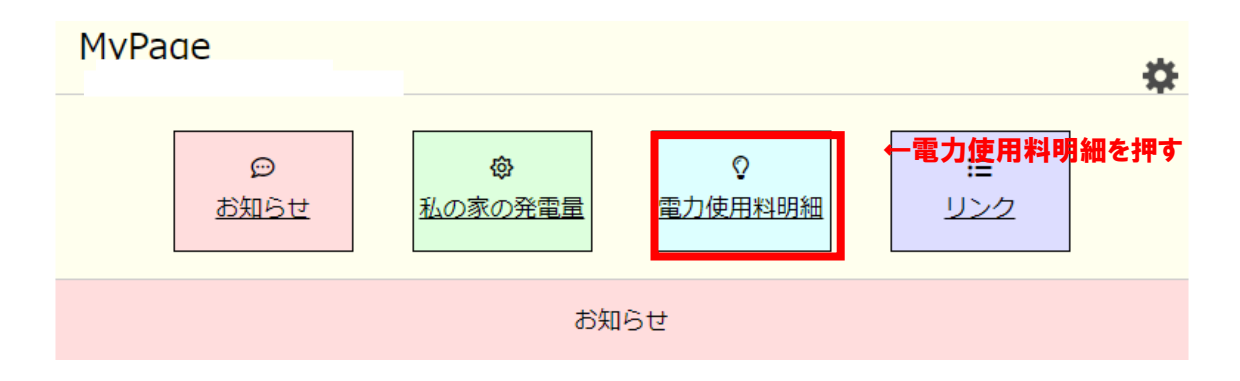

Chukai電力お客様ページご利用ガイド株式会社中海テレビ放送P.16

⑥月ごとに「●●年●●月電力料金」と表示されますので、確認をご希望の月

を選択してください。

電力使用料明細 □ 鳥取県米子市角盤町1丁目55番2 (供給地点特定番号:90000000000202000000) 
 <u>2020年3月分電力料金</u>
 ↓ 一閲覧を希望する年月を選択
 田鳥取県米子市河崎610 (供給地点特定番号: 900000000001020000000)

#### <ご注意>

- 明細は年月ごとに別のファイルとして表示されます。
- 明細は検針日からおおむね1週間後には掲載されます(検針日は中国電力 様の検針カレンダーにより、お客様によって異なります。明細に記載があ りますのでご確認ください)
- 同一地点に複数の契約がある場合は、他の契約も同一の ID で表示されます
   (但し、加入者番号が同じ場合に限ります)

## ⑦明細は以下のような形で表示されます。

|                                                    | 料金計質書                                 | 糖求No.:0002298-7002-2005<br>令和2年5月2日<br>株式会社 中海テレビ放送         |  |  |  |  |  |
|----------------------------------------------------|---------------------------------------|-------------------------------------------------------------|--|--|--|--|--|
| 172070                                             |                                       |                                                             |  |  |  |  |  |
| ご契約内容<br>お客様番号<br>幕要場所<br>使用場所<br>供給地点特定番号<br>朝約億円 | ここにお客様情報が<br>入ります                     | 指示数のお知らせ<br>使用電力量指示数当月分<br>当月 1,078.10<br>前月 1,078.10<br>乗率 |  |  |  |  |  |
| 大約(400)<br>契蔵電圧<br>使用電力量<br>当月力率<br>当月燃料費調整額       | 6 kW<br>0 kWh<br>55 %<br>-0.44 PJ/kWh | — 使用電力量です                                                   |  |  |  |  |  |

| 料金内訳(ご使用期                    | M 令和2年3月13日 ~ | 令和2年4月13日 )      | 検針日:             | 令和2年4月14日  |  |  |
|------------------------------|---------------|------------------|------------------|------------|--|--|
| *                            | 4金項目          | 単価               | 契約電力/使用電力量       | 金額         |  |  |
| 基本料会                         |               | 999.90 円/kW      | 6 kW             | 2,999.70 🖽 |  |  |
| 從量料金                         | その他學          | 13.74 円/kWh      | 0 kWh            | 0.00 🖽     |  |  |
|                              |               |                  |                  |            |  |  |
| 燃料費調整額                       |               | -0.44 円/kWh      |                  | 0.00 🖽     |  |  |
|                              |               |                  |                  |            |  |  |
|                              |               |                  |                  |            |  |  |
|                              |               |                  |                  |            |  |  |
|                              |               |                  |                  |            |  |  |
|                              |               |                  |                  |            |  |  |
|                              |               |                  |                  |            |  |  |
|                              |               |                  |                  |            |  |  |
|                              |               |                  |                  |            |  |  |
|                              |               |                  |                  |            |  |  |
|                              |               |                  |                  |            |  |  |
|                              |               |                  |                  |            |  |  |
|                              |               |                  |                  |            |  |  |
|                              |               |                  |                  |            |  |  |
|                              |               |                  |                  |            |  |  |
|                              |               |                  |                  |            |  |  |
|                              |               |                  |                  |            |  |  |
|                              |               |                  |                  |            |  |  |
|                              |               |                  |                  |            |  |  |
| 1                            | ト 着†          |                  |                  | 2,999.70 円 |  |  |
| 東テク急撃時間会                     |               | 0.05 m /um       | 0.185            | 0.00 🖽     |  |  |
| 将一个元星和建立                     |               | 2.35 P3/KWn      | e ken            | 0.00 P3    |  |  |
|                              |               |                  |                  |            |  |  |
|                              |               |                  | · · · · ·        |            |  |  |
|                              | (①料会内駅合計(税込)  |                  |                  | 2,999 🖽    |  |  |
|                              | ②再生可能エネルギー発電  | 2進或課金(税込) ※(使用量) | (kWh)×2.95円/kWh) | 0.00       |  |  |
|                              | ご請求金額(①+②)    |                  |                  | 2,999 円    |  |  |
|                              | 消費税等相当額(再掲)   |                  |                  | 272 🖽      |  |  |
|                              |               |                  | /                |            |  |  |
| 漢考欄                          |               |                  |                  |            |  |  |
| 使用電力量がOkWhの場合、基本彩合は半額といたします。 |               |                  |                  |            |  |  |
|                              |               |                  |                  |            |  |  |
| またマウロマー                      |               |                  |                  |            |  |  |
| 請求予定額です                      |               |                  |                  |            |  |  |
|                              |               |                  |                  |            |  |  |
| ※他のサーヒス利用料や                  |               |                  |                  |            |  |  |
|                              |               |                  |                  |            |  |  |
|                              | セット割りは含みません   |                  |                  |            |  |  |

ご不明の点は下記までお問い合わせください。 株式会社中海テレビ放送 0120-727-868 (年中無休 9:15~18:00) Chukai電力お客様ページご利用ガイド 株式会社中海テレビ放送 P.18